# **IMERC: How to Amend a Notification**

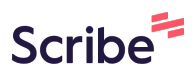

Navigate to

1

https://imerc.newmoa.org/Public/EnSuite/Shared/Pages/Main/Login.aspx

## 2 Click this button.

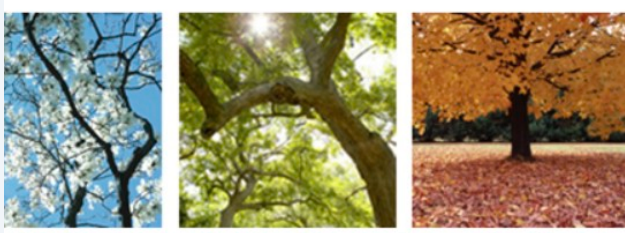

## Added Products Reporting System

ducation and Reduction Clearinghouse (IMERC) Mercury-Added Product m enables companies to comply with the Mercury-added Product Exemption requirements of Connecticut, Louisiana, Maine, Massachusetts, Iand, Vermont, and Washington.

ng, and Phase-out Exemption processes, including form and attachment imunications are handled through the e-filing System. Users can get help ocated under the login fields, which provides a PDF document to assist users i process. If you need assistance during your submission, please review the in the IMFRC Coordinator

| Public Login                                                                                                    |     |
|----------------------------------------------------------------------------------------------------|-----|
| User name                                                                                                    |     |
| scohen_test                                                                                                    |     |
| Password                                                                                                    |     |
| Create a new account     Forgot your login user name or     password?                                                                         |     |
| Release Date: September 14, 2020<br>Version: 1.1020.0914.30588                                                                                | No. |
| GovOnline uses Adobe Reader for some<br>online document viewing. Please click the<br>following link to install Adobe Reader<br>Plucie offuero |     |

Click on the "Mercury-Added Product Notification" in Amend status.

| My Profile                                                                                                    |                                                                                                    |                                                                                                    |  |  |  |
|----------------------------------------------------------------------------------------------------|----------------------------------------------------------------------------------------------------|----------------------------------------------------------------------------------------------------|--|--|--|
| Quick Access                                                                                                    | Pending Notification(s) List                                                                                                    | System (                                                                                                    |  |  |  |
| ed Product Notification Ial or Updated Notification Form based on your previous k to access your previously submitted material. You may wed Notification(s)" link under the System Quick Access. beling Plan Ial or Updated Notification Form based on your previous k to access your previously submitted material. You may oved Notification(s)" link under the System Quick Access. emption Ial or Updated Notification Form based on your previous k to access your previously submitted material. You may oved Notification(s)" link under the System Quick Access. | Mercury-Added Product Notification Amend<br>(Shaina Cohen on 07/03/2024)<br>Click here for more                                        | Edit Pe Edit Pe Edit |  |  |  |
| Copyright ©1994-2                                                                                                    | 2024 enfoTech & Consulting Inc. All rights reserved.   Terms of Use   Privacy Statement<br>( Last modified Time: 2020-09-14 05:59 PM ) |                                                                                                    |  |  |  |

#### 4 Click the "Agency Comments" tab.

| Home Notification My Pro                                                                                                    | ofile                                                                                                    |
|----------------------------------------------------------------------------------------------------|----------------------------------------------------------------------------------------------------|
| Wizard Panel         1       Application         2       Mercury-Added Product Notification         2       Attachment         3       Validation         4       Submission | Application > Wizard Panel > Application          Form List       Agency Comments         Application Form List (Submission ID: 3436)         Use the "Agency Comment" tab above to view any comments from the IMERC-member states regarding your application.         All Applicable Forms List         Image: Comment States         Image: Comment States |
|                                                                                                    | Copyright ©1994-2024 enfoTech & Consulting Inc. All rights reserved.   Terms of Use   Privacy Stateme<br>( Last modified Time: 2020-09-14 05:59 PM )                                                                                                    |

3

**5** Review the comments, which will explain what needs to be revised on your application.

| ard Panel                                            | Application > Wizard Panel > Application     Form List Agency Comments |                                                                            |
|------------------------------------------------------|------------------------------------------------------------------------|----------------------------------------------------------------------------|
| Application<br>Mercury-Added Product<br>Notification | 1 - 1 of 1 item(s)                                                     | Commented Date                                                             |
| Attachment                                           | Sending back for amendment for demonstrati                             | on purposes. 07/03/2024                                                    |
| Validation                                           |                                                                        |                                                                            |
| Submission                                           | Exit                                                                   |                                                                            |
|                                                      | Copyright ©1994-2024 e                                                 | nfoTech & Consulting Inc. All rights reserved.   Terms of Use   Privacy St |
|                                                      |                                                                        | ( Last modified Time: 2020-09-14 05:59 PM )                                |
|                                                      |                                                                        |                                                                            |

6 Return to the "Form List" tab. GOV ONLINE Notification My Profile Home Application > Wizard Panel > Application Wizard Panel Form List Agency Comments 1 Application Mercury-Added Product Notification 1 - 1 of 1 item(s) **Commented Date** Comments 2 Attachment Sending back for amendment for demonstration purposes. 07/03/2024 **3** Validation Exit 4 Submission Copyright ©1994-2024 enfoTech & Consulting Inc. All rights reserved. | Terms of Use | Privacy Statement ( Last modified Time: 2020-09-14 05:59 PM )

7 Click "Next" until you reach the portion of the application you are revising.

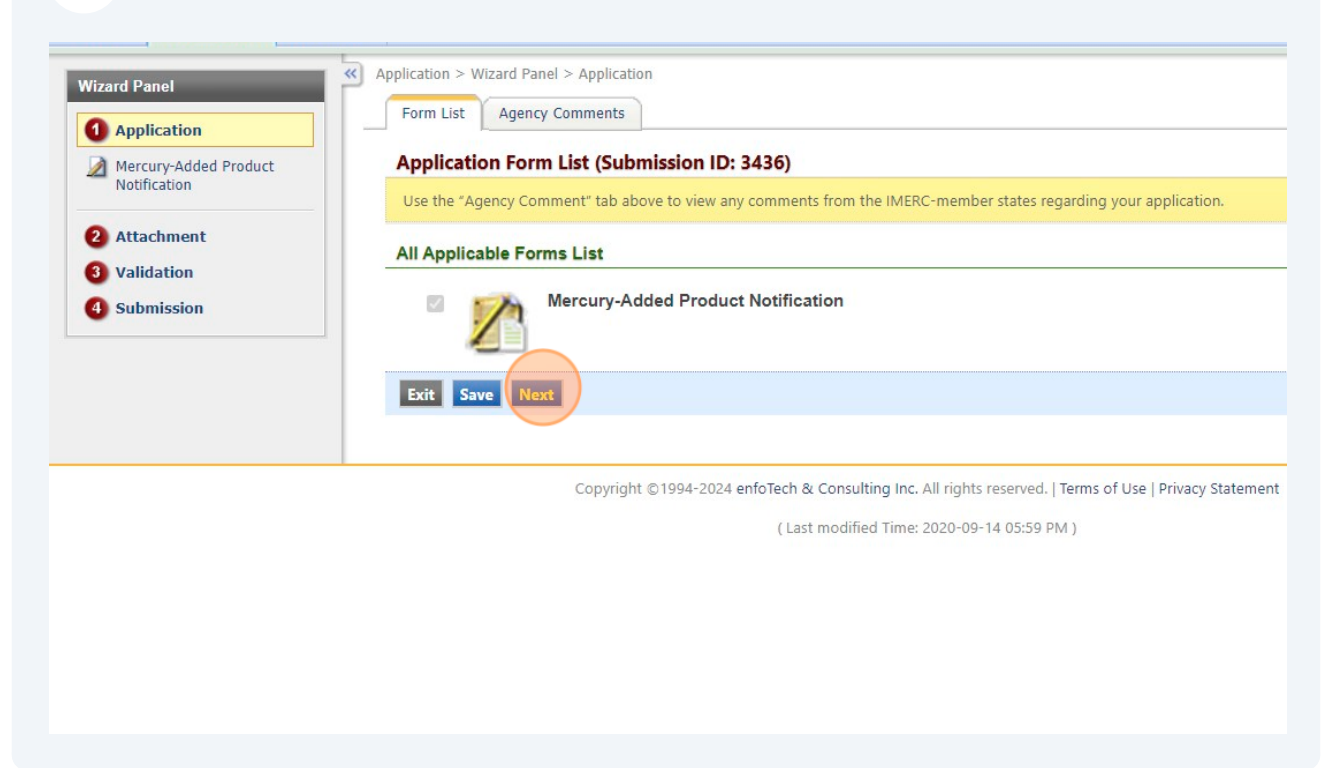

## 8 As an example, I went in to edit "TEST LAMP 2"

| Attachment<br>Validation<br>Submission | Product | t Information                                 |         |                                  |   |             |
|----------------------------------------|---------|-----------------------------------------------|---------|----------------------------------|---|-------------|
|                                        | Pro     | oducts                                        | Add New | Product Information              |   |             |
|                                        | 3       | TEST LAMP<br>Component: HID Lamp<br>Location: | ×       | Product Detail                   |   |             |
|                                        |         | Mercury: > 10 mg and                          | ≤ 50 mg | * Product Name:                  |   |             |
|                                        | 3       | TEST LAMP 2                                   | ×       | TEST LAMP                        |   |             |
|                                        |         | Location:<br>Mercury: > 5 mg and ≤            | 10 mg   | Manufacturer Information         |   |             |
|                                        |         |                                               |         | ★ Manufacturer:<br>✓ NEWMOA TEST |   |             |
|                                        |         |                                               |         | Product Category                 |   |             |
|                                        |         |                                               |         | * Super Category:                |   | * Category: |
|                                        |         |                                               |         | Lamps                            | ~ | Lamp-HID    |
|                                        |         |                                               |         | Description:                     |   |             |
|                                        |         |                                               |         | TEST LAMP                        |   |             |

#### Made with Scribe - https://scribehow.com

| <b>9</b> After making the changes, click "Save" |                                                                                                    |
|-------------------------------------------------|----------------------------------------------------------------------------------------------------|
|                                                 | Purpose of Mercury Purpose: TEST  Mercury Content  * Select One:  Range  Exact  > 5 mg and ≤ 10 mg  Total Mercury  Total Mercury  This product is part of a combined "Group Total"  * Exact Total: grams |
| Exit Save Previous Next<br>Copyright ©1994-202  | 4 enfoTech & Consulting Inc. All rights reserved.   Terms of Use   Privacy Statement<br>( Last modified Time: 2020-09-14 05:59 PM )                                                                      |

## **10** Click "Next" until you reach the end of the application.

|                           | Purpose of Marcury                                                                                                    |         |
|---------------------------|----------------------------------------------------------------------------------------------------|---------|
|                           | Purpose:<br>TEST                                                                                                    |         |
|                           | Mercury Content                                                                                                    |         |
|                           | <ul> <li>★ Select One: <ul> <li>Range <ul> <li>Exact</li> <li>Exact</li> </ul> </li> <li>The select of the select of the select of</li></ul></li></ul> |         |
|                           | Total Mercury                                                                                                    |         |
|                           | ☐ This product is part of a combined "Group Total"<br>★ Exact Total:0                                                                                                    | grams   |
| Exit Save Previous Next   |                                                                                                    |         |
| Copyright ©1994-2024 enfo | Tech & Consulting Inc. All rights reserved.   Terms of Use   Privacy St<br>( Last modified Time: 2020-09-14 05:59 PM )                                                                                                    | atement |
|                           | ( Last modified Time: 2020-09-14 05:59 PM )                                                                                                    |         |

#### **11** Click this checkbox.

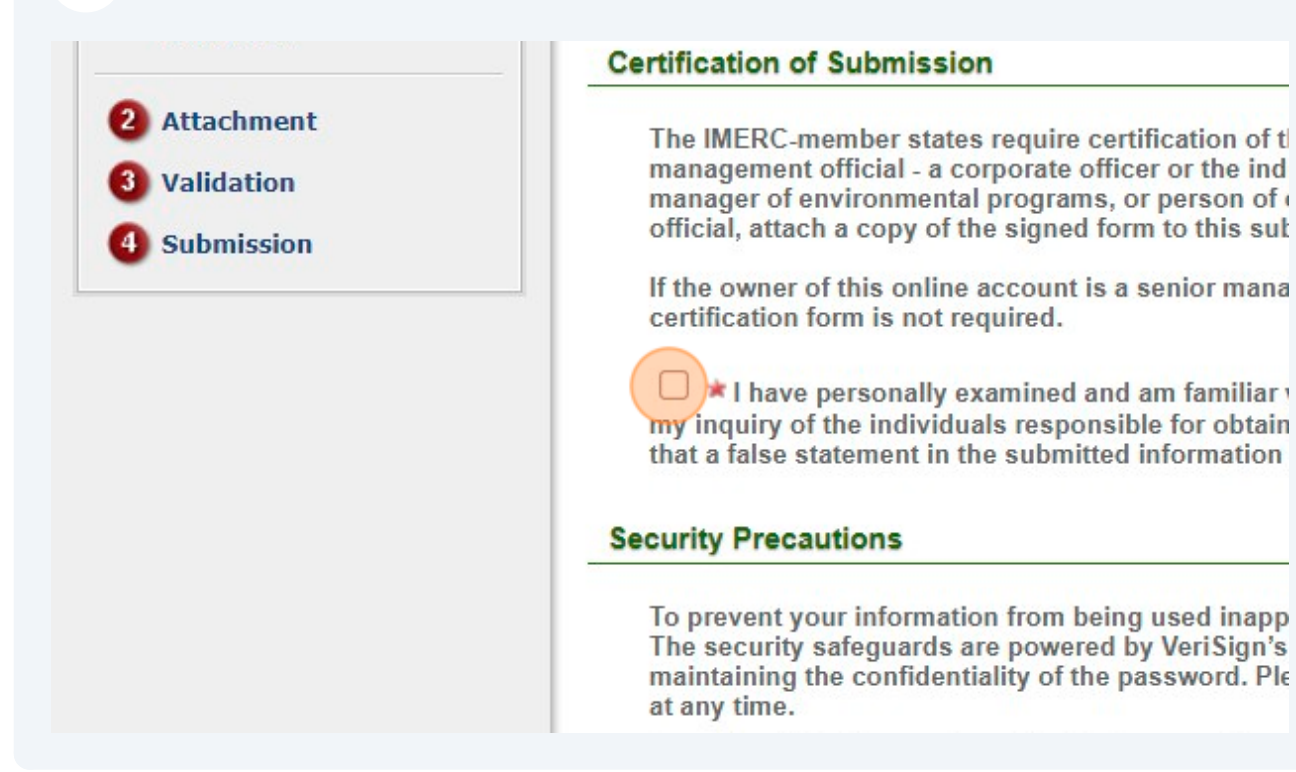

## 12 Reverify your identity. unit a mise statement in the submitted information may be puttion Security Precautions To prevent your information from being used inappropriately, we i The security safeguards are powered by VeriSign's Secure Certific maintaining the confidentiality of the password. Please note that a at any time. Question: What is your best friend's last name? Answer: Disclaimer Your privacy with respect to the use of this website results from a this website. However, because some of the information that we n Information that you provide to us through this site, even persona laws. IMERC and its GovOnline system development company sp upon any information found herein.

## 13 Click "Submit"

| Your privacy with respect to the use of this website results from a part<br>this website. However, because some of the information that we receiv<br>Information that you provide to us through this site, even personally is<br>laws. IMERC and its GovOnline system development company specific<br>upon any information found herein. |
|----------------------------------------------------------------------------------------------------|
| Exit Previous Submit                                                                                                    |
| Copyright ©1994-2024 enfoTech & Consulting In                                                                                                    |
| (Last modified Time                                                                                                    |